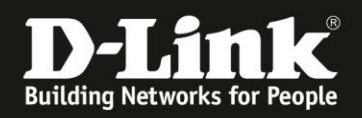

## HowTo: Firmware-Update via D-Link Network Assistant (DNA)

## [Voraussetzungen]

- 1. Kompatible Switches
  - DGS-1100-xx, DGS-1210-xx (HW C und D)
    DGS-1510-xx, DXS-1210-xx, DXS-3400-xx
- 2. D-Link Network Assistant (DNA) Version 2.0.2.4 oder höher
- 3. Die aktuellste DNA Version kann z.B. unter folgenden Links heruntergeladen werden <u>ftp://ftp.dlink.de/software/DNA/D-Link-Network-Assistant 2-0-2-4 all en 20151019.zip</u>

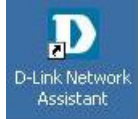

4. Installieren Sie D-Link Network Assistant (DNA)

Der DNA muss im gleichen VLAN und IP-Range wie die Switches ausgeführt werden, da das Erkennen und kommunizieren via Multicast und SNMP durchgeführt wird

1. Starten Sie den D-Link Network Assistant

| D-Link N           | letwork Assistant  |                  | -           |                             |                 |       |                |           |            | -          |               |           | -                | _               |
|--------------------|--------------------|------------------|-------------|-----------------------------|-----------------|-------|----------------|-----------|------------|------------|---------------|-----------|------------------|-----------------|
| -                  | Common Adva        | nced             |             |                             |                 |       |                |           |            |            |               |           |                  |                 |
| Device<br>Settings | Change<br>Password | Time<br>Settings | SNMP        | Firmware Bacl<br>Upgrade Re | kup or<br>store | Reboo | t Reset        |           |            |            |               |           |                  |                 |
| Device List        | Alarms(54)         |                  |             |                             |                 |       |                |           |            |            |               |           |                  |                 |
| Device             | List               |                  |             |                             |                 |       |                |           |            |            |               |           | Ø Refresh        | Search          |
| Status             | Model Name         | Product Type     | Device Name | MAC                         | IPv4            | IPv6  | Device Time    | Interface | FW Version | HW Version | Serial Number | IP Mode   | Protocol Version | DDP Information |
| 7                  | DGS-1100-24P       | Switch           | SWITCH      | 54:88:0A:7D:89:8D           | 10.90.90.90     |       | 20000101014456 | Port1     | 1.01.B035  | B1         | SG0G1F4000153 | Static IP | DDP V2           | 0.25            |
|                    | DGS-1210-10P/C1    | Switch           |             | C4:12:F5:11:D5:0A           | 192.168.10.8    |       | 20140211013031 | Port 9    | 4.00.064   | C1         | S34O1F4003954 | Static IP | DDP V2           | 0.24            |
|                    | DGS-1210-20/C1     | Switch           |             | C4:12:F5:12:03:9A           | 192.168.10.5    |       | 20140418203501 | Port 16   | 4.00.064   | C1         | S3161F4000734 | Static IP | DDP V2           | 0.24            |
|                    | DGS-1210-10P/C1    | Switch           |             | C4:12:F5:11:D5:2A           | 192.168.10.7    |       | 20140212042211 | Port 9    | 4.00.064   | C1         | S34O1F4003956 | Static IP | DDP V2           |                 |
|                    | DCS-6004L          | Network Camera   | DCS-6004L   | F0:7D:68:05:FE:A0           | 192.168.10.60   |       | 20160802103235 |           | v1.03.02   |            |               | Static IP | DDP V1           |                 |
|                    | DCS-2330L          | Network Camera   | DCS-2330L   | 28:10:7B:1F:FF:E3           | 192.168.10.161  |       | 20160802113235 |           | 1.26       |            |               | DHCP      | DDP V1           |                 |
|                    | DCS-4602EV         | Network Camera   | DCS-4602EV  | B0:C5:54:17:97:DD           | 192.168.10.41   |       | 20160802113235 |           | 1.26       |            |               | Static IP | DDP V1           |                 |
|                    | DCS-7517           | Network Camera   | DCS-7517    | B0:C5:54:0D:29:72           | 192.168.10.76   |       | 20160704173243 |           | v1.10.01   |            |               | Static IP | DDP V1           |                 |

Nach einer kurzen Erkennungszeit werden Ihnen befindlichen Geräte, welche den DNA unterstützen angezeigt

2. Wählen Sie den anzupassenden Switch aus (hier DGS-1100-24P)

| D-Link Ne          | etwork Assistant<br>Common Adv | vanced           |             |                            |                 |       |                |           |            | -          |               |           | -                |                |
|--------------------|--------------------------------|------------------|-------------|----------------------------|-----------------|-------|----------------|-----------|------------|------------|---------------|-----------|------------------|----------------|
| Device<br>Settings | Change<br>Password             | Time<br>Settings | SNMP        | Firmware Bac<br>Upgrade Re | kup or<br>store | Reboo | r Reset        |           |            |            |               |           |                  |                |
| Device List        | Alarms(54)                     |                  |             |                            |                 |       |                |           |            |            |               |           |                  |                |
| Device l           | List                           |                  |             |                            |                 |       |                |           |            |            |               |           | Ø Refresh        | Search         |
| Status             | Model Name                     | Product Type     | Device Name | MAC                        | IPv4            | IPv6  | Device Time    | Interface | FW Version | HW Version | Serial Number | IP Mode   | Protocol Version | DDP Informatio |
|                    | DGS-1100-24P                   | Switch           | SWITCH      | 54:88:0A:7D:89:8D          | 10.90.90.90     |       | 20000101014456 | Port1     | 1.01.8035  | B1         | SG0G1F4000153 | Static IP | DDP V2           | 0.25           |

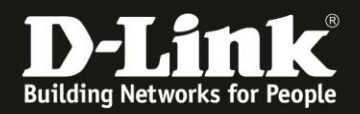

3. Wählen Sie die Option "Firmware Upgrade" aus

| TFTP IP           | 192.168.10.123                                                                         | •                                                   |                            |                                                     |                           |                                                |  |  |  |
|-------------------|----------------------------------------------------------------------------------------|-----------------------------------------------------|----------------------------|-----------------------------------------------------|---------------------------|------------------------------------------------|--|--|--|
| Upgrade Selection | Use one firmware file for all devices  O Use a different firmware file for each device |                                                     |                            |                                                     |                           |                                                |  |  |  |
|                   |                                                                                        |                                                     |                            |                                                     |                           |                                                |  |  |  |
|                   |                                                                                        |                                                     |                            | Browse                                              |                           |                                                |  |  |  |
|                   | Ch                                                                                     | uose Firmware                                       |                            |                                                     |                           |                                                |  |  |  |
|                   | 9                                                                                      | , , , , , , , , , , , , , , , , , , ,               | B (G:) + Firmware + DG     | 5-1100-xx •                                         | DGS-1100-xx               | durchsuchen p                                  |  |  |  |
|                   | Org                                                                                    | ganisieren + Neuer (<br>18                          | Didner                     |                                                     |                           | 8= - 🗖 🛞                                       |  |  |  |
|                   | 1                                                                                      | Videos -                                            | Name                       |                                                     | Anderungsdatum            | Тур                                            |  |  |  |
|                   | -3                                                                                     | Heimnetzgruppe                                      | A DG5-1100 Series A1 1     | L00.009                                             | 29 04 2011 10:16          | VLC media file (.br.,<br>VLC media file (.br., |  |  |  |
|                   |                                                                                        |                                                     | DGS-1100_Series_A1_1       | L.10.005                                            | 22.02.2012.16:20          | VLC media file (.bi.,                          |  |  |  |
|                   | 1                                                                                      | Lokaler Datentra:                                   | 📥 DG5 1100 08_A1_1 10      | E036                                                | 20 10 2015 08:39          | VLC media file (.bi.,                          |  |  |  |
|                   |                                                                                        | a Lokaler Datentra:                                 | A DG5 1100 08P_A1_1.10E024 |                                                     | 08.03.2016.00:00          | VIC media file (.hi                            |  |  |  |
|                   |                                                                                        | 📷 Lokaler Datenträ:                                 | DGS-1100-Series BL 1       | 01E035 flash                                        | 07.06.2016 10:40          | FLASI I-Datei                                  |  |  |  |
|                   |                                                                                        | DVD-RW-Laulwe<br>D-LINK 8GE (S:)<br>Downloads (\\19 | senal number               | Typ: FLASH Date<br>Große: 2,45 MB<br>Anderungsdatur | ci<br>n: C7.C6.2016 10:40 | JPLG-Uild                                      |  |  |  |
|                   |                                                                                        |                                                     |                            |                                                     |                           |                                                |  |  |  |

a. Über "Browse" wählen Sie Ort wo die Firmware Datei gespeichert ist

|                                                           | 192.168.10.123                                                                 | Firmware File                                                                      | e G:\Firmware\D                                           | GS-1100-xx\DGS-1100-Series_B1_1.01B035.flash        |
|-----------------------------------------------------------|--------------------------------------------------------------------------------|------------------------------------------------------------------------------------|-----------------------------------------------------------|-----------------------------------------------------|
| Apply to A                                                | II Devices                                                                     |                                                                                    |                                                           |                                                     |
| IsSupported                                               | Model Name                                                                     | MAC                                                                                | IP Address                                                | Serial Number                                       |
| Yes                                                       | DGS-1100-24P                                                                   | 54:88:0A:7D:89:8D                                                                  | 192.168.10.100                                            | SG0G1F4000153                                       |
|                                                           |                                                                                |                                                                                    |                                                           |                                                     |
| Notification                                              |                                                                                |                                                                                    |                                                           | Authentication                                      |
| Notification<br>Warning: D<br>devices dur<br>result. Plea | o not disconnect the ne<br>ing upgrade processes;<br>se note that during the u | twork, close this program,<br>unrecoverable damage to<br>upgrade process, your dev | or power cycle the<br>the devices may<br>ices may reboot. | Authentication<br>User Name admin<br>Password ***** |

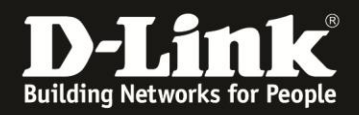

- b. Bestätigen Sie, dass Sie das Sie die Aktion durchführen wollen mittels "I understand the risks"
- c. Bei Authentication tragen Sie bitte den Benutzernamen "admin" sowie das von Ihnen vergebene Passwort (Standard "admin") ein
- d. Bestätigen Sie Ihre Eingaben mit "Submit"

| 1) Firm | ware Upgrade |                   |                | 2 Confirm Sumr | nary   |       |
|---------|--------------|-------------------|----------------|----------------|--------|-------|
| Result  | 5            |                   |                |                | Search | e,    |
| Result  | Model Name   | MAC               | IP Address     | Details        | N. 1   |       |
| K       | DGS-1100-24P | 54:88:0A:7D:89:8D | 192.168.10.100 | Processing12%  | )      |       |
|         |              |                   |                |                |        |       |
|         |              |                   |                |                |        |       |
|         |              |                   |                |                |        |       |
|         |              |                   |                |                |        |       |
|         |              |                   |                |                |        |       |
|         |              |                   |                |                |        |       |
|         |              |                   |                |                |        |       |
|         |              |                   |                |                |        |       |
|         |              |                   |                |                |        |       |
|         |              |                   |                |                |        |       |
|         |              |                   |                |                |        |       |
|         |              |                   |                |                |        | Class |
|         |              |                   |                |                |        | Close |

e. Bei "Processing 100%" Firmware-Update ist beendet und mit "Success!" bestätigt

|       | nware Upgrade |                   |                | Confirm Summ | hary   |   |
|-------|---------------|-------------------|----------------|--------------|--------|---|
| Resul | t             |                   |                |              | Search | ্ |
| esult | Model Name    | MAC               | IP Address     | Details      |        |   |
| •     | DGS-1100-24P  | 54:88:0A:7D:89:8D | 192.168.10.100 | Success!     |        |   |
|       |               |                   |                |              |        |   |
|       |               |                   |                |              |        |   |
|       |               |                   |                |              |        |   |
|       |               |                   |                |              |        |   |
|       |               |                   |                |              |        |   |
|       |               |                   |                |              |        |   |
|       |               |                   |                |              |        |   |
|       |               |                   |                |              |        |   |
|       |               |                   |                |              |        |   |
|       |               |                   |                |              |        |   |
|       |               |                   |                |              |        |   |
|       |               |                   |                |              |        |   |
|       |               |                   |                |              |        |   |
|       |               |                   |                |              |        |   |
|       |               |                   |                |              |        |   |
|       |               |                   |                |              |        |   |
|       |               |                   |                |              |        |   |
|       |               |                   |                |              |        |   |
|       |               |                   |                |              |        |   |
|       |               |                   |                |              |        |   |
|       |               |                   |                |              |        |   |